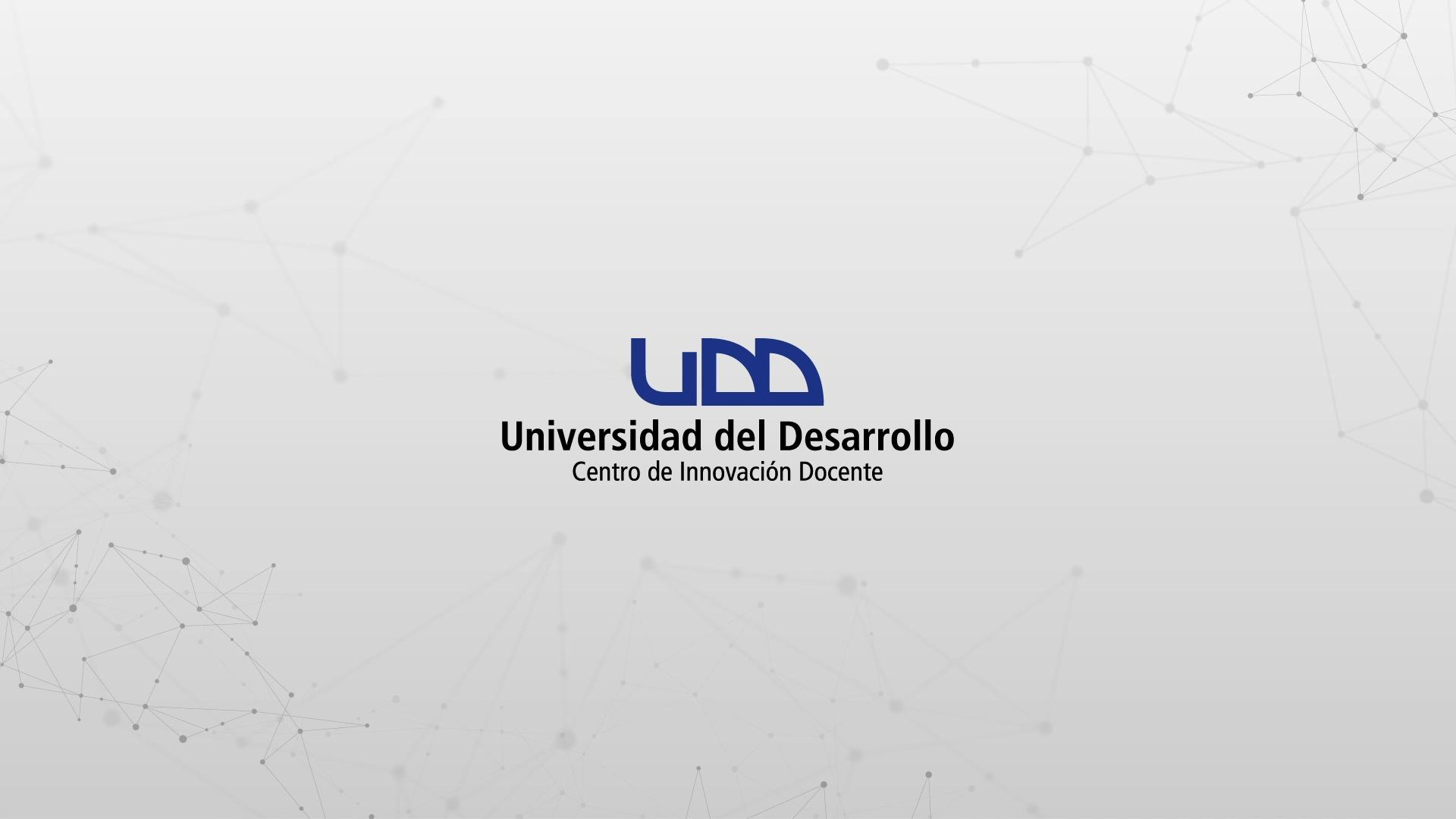

¿CÓMO CREAR UN EXAMEN CON PREGUNTAS ALEATORIAS, UTILIZANDO GRUPOS DE PREGUNTAS EN CANVAS?

# **PASO 1:**

### Haz clic en el botón Evaluaciones.

# PASO 1

UDD-001

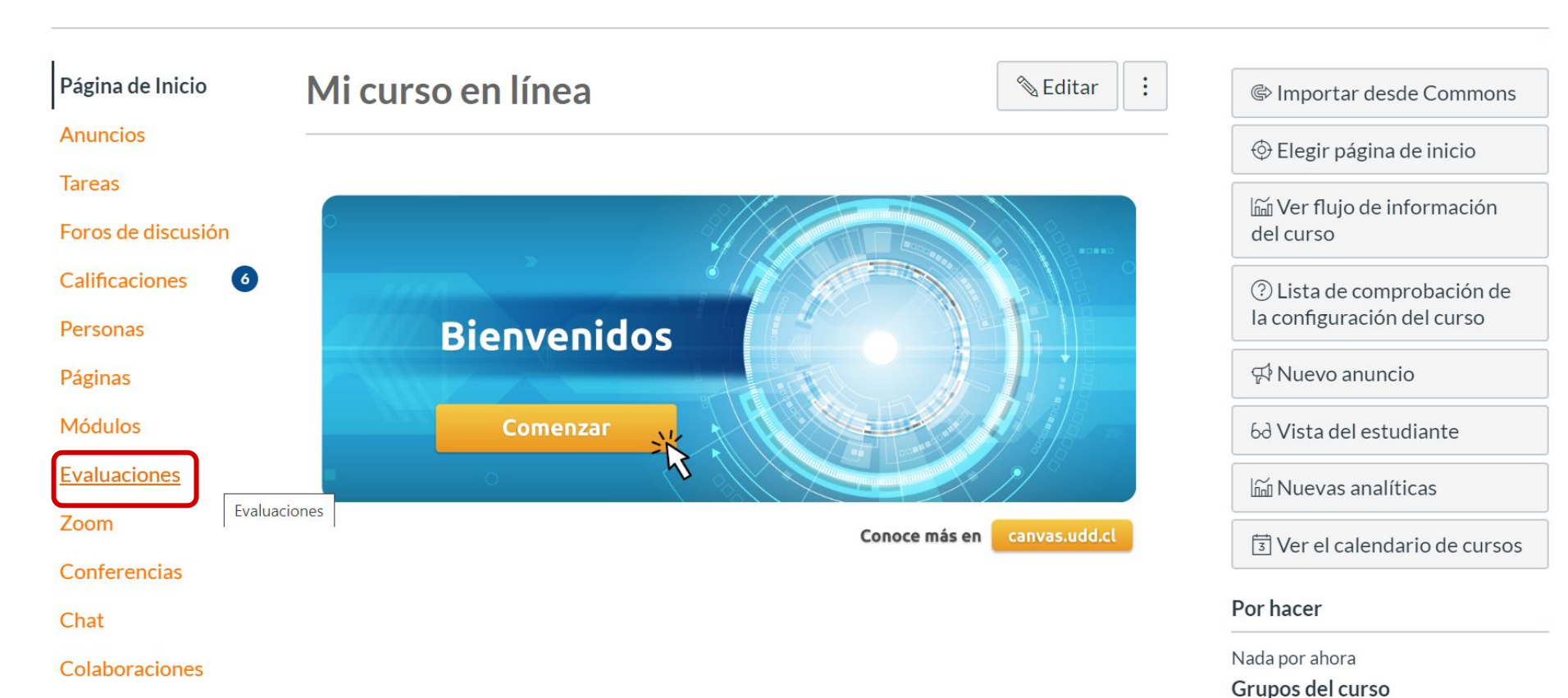

# **PASO** 2:

#### Haz clic en + Examen.

# PASO 2

#### **TIC1-1877** > Evaluaciones

| Sandbox - Capacitaciones | Buscar | rexamen                                                                                      | + Examen | : |
|--------------------------|--------|----------------------------------------------------------------------------------------------|----------|---|
| Página de Inicio         |        |                                                                                              |          | 2 |
| Notas Parciales          | ▼ Fv   | aluaciones para tareas                                                                       |          |   |
| Anuncios Ø               | -      |                                                                                              |          |   |
| Módulos                  | **     | ¡Diseñando los tipos de preguntas en Canvas!                                                 | 0        | : |
| Zoom                     |        | Cerrado   Fecha de entrega 21 de abr en 14:30   38 pts   12 Preguntas                        |          |   |
| Tareas                   | *      | Diseñando tipos de preguntas en "Quizzes 2".<br>Cerrado   Fecha de entrega 7 de may en 13:00 | Ø        | : |
| Evaluaciones             | -      |                                                                                              |          |   |
| Conferencias             | **     | Quizzes 2 - Coincidencia<br>Cerrado                                                          | 0        | : |
| Foros de discusión       | -      | Quizzes 2 - Eórmula                                                                          |          |   |
| Chat                     | ***    | Cerrado                                                                                      | 0        | • |

### **PASO 3:**

### Haz clic en la pestaña Preguntas.

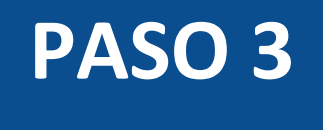

| Sandbox - Capacitaciones Página de Inicio | Puntos 0 🛇 No publicado :             | Enlaces Archivos               |
|-------------------------------------------|---------------------------------------|--------------------------------|
| Notas Parciales<br>Anuncios Ø             | Detalles Preguntas                    | Enlazar a otro contenido en el |
| Módulos                                   | NUEVA EVALUACIÓN                      | página para insertar un enlace |
| Zoom                                      | Instrucciones del examen: Editor HTML | a esa página.                  |
| Tareas                                    |                                       | > Páginas                      |
| Evaluaciones                              |                                       | > Tareas                       |
| Conferencias                              |                                       | > Evaluaciones                 |
| Foros de discusión                        | INSTRUCCIONES DE LA EVALUACIÓN        |                                |
| Chat                                      |                                       | > Anuncios                     |

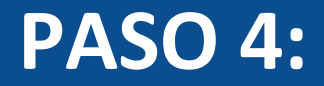

### Haz clic en el botón + Nuevo grupo de preguntas.

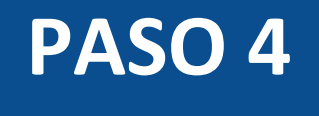

| Sandbox - Capacitaciones<br>Página de Inicio     | Puntos 0 🛇 No publicado :                   | Enlaces Archivos<br>Imagenes                                                                                      |
|--------------------------------------------------|---------------------------------------------|----------------------------------------------------------------------------------------------------|
| Notas Parciales<br>Anuncios Ø<br>Módulos<br>Zoom | Detalles Preguntas                          | Enlazar a otro contenido en el<br>curso.Haga clic en cualquier<br>página para insertar un enlace<br>a esa página. |
| Tareas                                           |                                             | > Páginas                                                                                                    |
| Evaluaciones                                     | + Nueva pregunta + Nuevo grupo de preguntas | > Tareas                                                                                                    |
| Conferencias                                     | Q Encontrar preguntas                       | > Evaluaciones                                                                                                    |
| Foros de discusión                               |                                             |                                                                                                    |
| Chat                                             |                                             | Andreios                                                                                                    |
| Archivos                                         | cambiado                                    | > Foros                                                                                                    |
| Páginas                                          | Guardar                                     | > Módulos                                                                                                    |

### **PASO 5:**

### Asigna un nombre al grupo de preguntas.

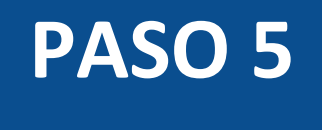

| Sandbox - Capacitaciones<br>Página de Inicio | Puntos 0 🛇 No publicado :                   | Enlaces Archivos                                               |
|----------------------------------------------|---------------------------------------------|----------------------------------------------------------------|
| Notas Parciales                              |                                             | Imagenes                                                       |
| Anuncios Ø                                   | Detalles Preguntas                          | Enlazar a otro contenido en el<br>curso.Haga clic en cualquier |
| Módulos                                      |                                             | página para insertar un enlace                                 |
| Zoom                                         | Escoja 5 preguntas, 2 pts por pregunta      | a esa página.                                                  |
| Tareas                                       | Cancelar Crear grupo                        | > Páginas                                                      |
| Evaluaciones                                 |                                             | > Tareas                                                       |
| Conferencias                                 |                                             | > Evaluaciones                                                 |
| Foros de discusión                           |                                             |                                                                |
| Chat                                         | + Nueva pregunta + Nuevo grupo de preguntas | > Anuncios                                                     |
| Archivos                                     | Q Encontrar preguntas                       | > Foros                                                        |

## **PASO 6:**

# Indica el número de preguntas que deben ser seleccionadas para el examen.

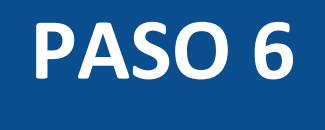

| Sandbox - Capacitaciones<br>Página de Inicio | Puntos 0 🛇 No publicado 🔋                   | Enlaces Archivos                                               |
|----------------------------------------------|---------------------------------------------|----------------------------------------------------------------|
| Notas Parciales                              |                                             | Imagenes                                                       |
| Anuncios Ø                                   | Detalles Preguntas                          | Enlazar a otro contenido en el<br>curso.Haga clic en cualquier |
| Módulos                                      |                                             | página para insertar un enlace                                 |
| Zoom                                         | Escoja S preguntas, Z pts por pregunta      | a esa página.                                                  |
| Tareas                                       | Q Enlazar a un banco de preguntas           | > Páginas                                                      |
| Evaluaciones                                 |                                             | > Tareas                                                       |
| Conferencias                                 |                                             |                                                                |
| Foros de discusión                           |                                             |                                                                |
| Chat                                         | + Nueva pregunta + Nuevo grupo de preguntas | > Anuncios                                                     |
| Archivos                                     | Q Encontrar preguntas                       | > Foros                                                        |

## **PASO 7:**

Indica los puntos por pregunta. No es posible asignar puntos distintos a cada una, todas las preguntas del grupo tendrán el mismo puntaje.

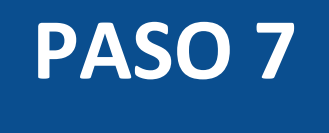

| Sandbox - Capacitaciones<br>Página de Inicio | Puntos 0 🛇 No publicado 🔅                      | Enlaces Archivos                                               |
|----------------------------------------------|------------------------------------------------|----------------------------------------------------------------|
| Notas Parciales                              |                                                | Imagenes                                                       |
| Anuncios Ø                                   | Detalles Preguntas                             | Enlazar a otro contenido en el<br>curso Haga clic en cualquier |
| Módulos                                      |                                                | página para insertar un enlace                                 |
| Zoom                                         | Grupo 1 Escoja 3 preguntas. 2 pts por pregunta | a esa página.                                                  |
| Tareas                                       | Q Enlazar a un banco de preguntas              | > Páginas                                                      |
| Evaluaciones                                 |                                                | > Tareas                                                       |
| Conferencias                                 |                                                | > Evaluaciones                                                 |
| Foros de discusión                           |                                                |                                                                |
| Chat                                         | + Nueva pregunta + Nuevo grupo de preguntas    | > Anuncios                                                     |
| Archivos                                     | Q Encontrar preguntas                          | > Foros                                                        |

## **PASO 8:**

### Haz clic en el botón Crear grupo.

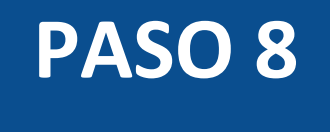

| Sandbox - Capacitaciones<br>Página de Inicio | Puntos 0 🛇 No publicado 🗄                   | Enlaces Archivos                                               |
|----------------------------------------------|---------------------------------------------|----------------------------------------------------------------|
| Notas Parciales                              |                                             | Imagenes                                                       |
| Anuncios Ø                                   | Detalles Preguntas                          | Enlazar a otro contenido en el<br>curso.Haga clic en cualquier |
| Módulos                                      |                                             | página para insertar un enlace                                 |
| Zoom                                         | Escoja 5 preguntas, 2 pts por pregunta      | a esa página.                                                  |
| Tareas                                       | Q Enlazar a un banco de preguntas           | > Páginas                                                      |
| Evaluaciones                                 |                                             | > Tareas                                                       |
| Conferencias                                 |                                             | > Evaluaciones                                                 |
| Foros de discusión                           |                                             |                                                                |
| Chat                                         | + Nueva pregunta + Nuevo grupo de preguntas | > Anuncios                                                     |
| Archivos                                     | Q Encontrar preguntas                       | > Foros                                                        |

Al crear nuestro grupo de preguntas, tenemos varias opciones para añadir cada una de ellas.

### **OPCIÓN 1:**

#### Crea preguntas dentro del grupo

## **PASO 9:**

# Haz clic en el símbolo de + para crear una pregunta dentro del grupo.

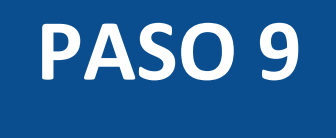

| Sandbox - Capacitaciones<br>Página de Inicio | Puntos 0 🛇 No publicado :                                                                        | Enlaces Archivos<br>Imagenes                                   |
|----------------------------------------------|--------------------------------------------------------------------------------------------------|----------------------------------------------------------------|
| Notas Parciales<br>Anuncios Ø                | Detalles Preguntas                                                                               | Enlazar a otro contenido en el<br>curso.Haga clic en cualquier |
| Módulos<br>Zoom                              | Image: Grupo 1       Escoja 3 preguntas, 2 pts por pregunta         Agrega pregunta a            | página para insertar un enlace<br>ese página.<br>este grupo    |
| Tareas                                       | () Este banco de preguntas se establece para recoger más preguntas de las que están disponibles. | > Páginas                                                      |
| Evaluaciones                                 |                                                                                                  | > Tareas                                                       |
| Conferencias                                 |                                                                                                  | > Evaluaciones                                                 |
| Foros de discusión                           | + Nueva pregunta + Nuevo grupo de preguntas                                                      |                                                                |
| Chat                                         | Q Encontrar preguntas                                                                            | Andricios                                                      |
| Archivos                                     |                                                                                                  | > Foros                                                        |

# **PASO 10:**

# Crea la pregunta, seleccionando el tipo y completando la información requerida.

# **PASO 10**

carson laga che en caalquier

| Módulos            | ii Grupo 1 Escoja 3 preguntas, 2 pts por pregunta                                                                                                    | página para insertar un enlace |
|--------------------|----------------------------------------------------------------------------------------------------|--------------------------------|
| Zoom               |                                                                                                    | a esa página.                  |
| Tareas             | (!) Este banco de preguntas se establece para recoger más preguntas de las que están disponibles.                                                                                                    | > Páginas                      |
| Evaluaciones       |                                                                                                    | > Tareas                       |
| Conferencias       | Pregunta 1 Elección múltiple 🔻                                                                                                    | > Evaluaciones                 |
| Foros de discusión |                                                                                                    |                                |
| Chat               | Ingrese su pregunta y las respuestas múltiples, luego, seleccione la respuesta correcta.  Pregunta: Editor HTML                                                                                                    | > Anuncios                     |
| Archivos           | $B I \ \underline{\cup} \ \underline{A} \bullet \underline{\overline{A}} \bullet \underline{\overline{I}}_{x} \equiv \underline{\Xi} \equiv \underline{\overline{\Xi}} = \underline{\overline{\Xi}} \times^{2} \times_{2} \underline{\Xi}$ | > Foros                        |
| Páginas            | ▲<br>田 ▼ 昭 ピ ジネ 区 √× G→ 🍐 🗢 ▷ ハ ¶→ 12pt                                                                                                    | > Módulos                      |
| Personas           |                                                                                                    | > Navegación del Curso         |
| Escala de notas    | Desarrollo pregunta 1                                                                                                    |                                |
| Calificaciones     |                                                                                                    |                                |
|                    |                                                                                                    |                                |

### **OPCIÓN 2:**

### Enlaza bancos de preguntas al grupo

## **PASO 11:**

### Haz clic en el botón Enlazar a un banco de preguntas.

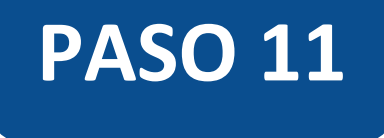

| Sandbox - Capacitaciones<br>Página de Inicio | Puntos 0 🛇 No publicado 🔅                      | Enlaces Archivos                                               |
|----------------------------------------------|------------------------------------------------|----------------------------------------------------------------|
| Notas Parciales                              |                                                | Imagenes                                                       |
| Anuncios Ø                                   | Detalles Preguntas                             | Enlazar a otro contenido en el<br>curso Haga clic en cualquier |
| Módulos                                      |                                                | página para insertar un enlace                                 |
| Zoom                                         | Grupo 1 Escoja 3 preguntas, 2 pts por pregunta | a esa página.                                                  |
| Tareas                                       | Cancelar Crear grupo                           | > Páginas                                                      |
| Evaluaciones                                 |                                                | > Tareas                                                       |
| Conferencias                                 |                                                | > Evaluaciones                                                 |
| Foros de discusión                           |                                                |                                                                |
| Chat                                         | + Nueva pregunta + Nuevo grupo de preguntas    | > Anuncios                                                     |
| Archivos                                     | Q Encontrar preguntas                          | > Foros                                                        |

# **PASO 12:**

# Selecciona el banco de preguntas que deseas vincular y haz clic en el botón Seleccionar un banco.

# PASO 12

| Sandbox - Capacitaciones                 | Encontrar banco de preguntas ×                                                                                | Enlaces Archivos                                               |
|------------------------------------------|----------------------------------------------------------------------------------------------------|----------------------------------------------------------------|
| Página de Inicio<br>—<br>Notas Parciales | Ver bancos de preguntas del curso                                                                             | Imagenes                                                       |
| Anuncios Ø –                             | Seleccione un banco de preguntas de la siguiente lista para vincularlo como banco de preguntas a este examen. | Enlazar a otro contenido en el<br>curso.Haga clic en cualquier |
| Módulos<br>Zoom                          | Banco de preguntas 5<br>UDD-001, 5 preguntas                                                                  | página para insertar un enlace<br>a esa página.                |
| Tareas                                   | Preguntas sin archivar<br>TIC1-1877, 33 preguntas                                                             | > Páginas                                                      |
| Evaluaciones                             | Seleccionar un banco Cancelar                                                                                 | > Tareas                                                       |
| Conferencias                             |                                                                                                    | > Evaluaciones                                                 |
| Chat                                     |                                                                                                    | > Anuncios                                                     |
| Archivos                                 | Q Encontrar preguntas                                                                                         | > Foros                                                        |

Al enlazar el grupo a un banco de preguntas, solo podrás ver el nombre del banco seleccionado y no el listado de preguntas que lo conforma.

| Sandbox - Capacitaciones |                                                                                | Enlaces Archivos                                               |
|--------------------------|--------------------------------------------------------------------------------|----------------------------------------------------------------|
| Página de Inicio         | Puntos 0 🛇 No publicado 🗄                                                      | Linaces Archivos                                               |
| Notas Parciales          | Detallas                                                                       | Imagenes                                                       |
| Anuncios Ø               |                                                                                | Enlazar a otro contenido en el<br>curso Haga clic en cualquier |
| Módulos                  |                                                                                | página para insertar un enlace                                 |
| Zoom                     | Escoja 5 preguntas, 2 pts por pregunta                                         | a esa página.                                                  |
| Tareas                   | Cancelar Crear grupo                                                           | > Páginas                                                      |
| Evaluaciones             | Les preguntes es sutrearén del hance de preguntes: Dense de preguntes 5        | > Tareas                                                       |
| Conferencias             | Las preguntas se extraeran dei banco de preguntas: <b>Banco de preguntas 5</b> | > Evaluaciones                                                 |
| Foros de discusión       |                                                                                |                                                                |

> Anuncios

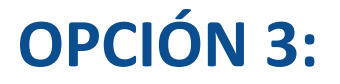

#### Mueve preguntas a un grupo

## **PASO 13:**

#### Selecciona y arrastra una pregunta al grupo.

# **PASO 13**

| 1          | <b>Grupo 1</b> Escoja 3 preguntas, 5 pts por pregunta                                            | $\uparrow + $ |  |  |  |
|------------|--------------------------------------------------------------------------------------------------|---------------|--|--|--|
|            | () Este banco de preguntas se establece para recoger más preguntas de las que están disponibles. |               |  |  |  |
|            | ii REB                                                                                           |               |  |  |  |
|            | Especifique cual es el músculo más fuerte del cuerpo.                                            |               |  |  |  |
|            | ii RM                                                                                            |               |  |  |  |
|            | ¿En qué partes principales se divide el cuerpo humano?                                           |               |  |  |  |
|            |                                                                                                  |               |  |  |  |
| EDMM 3 pts |                                                                                                  | 3 pts         |  |  |  |
| Las fala   | Las falanges se encuentran en [R1], y [R2].                                                      |               |  |  |  |
|            |                                                                                                  |               |  |  |  |

## **PASO 14:**

Verifica que la pregunta que moviste se encuentre dentro del grupo que corresponde.

# PASO 14

| Grupo 1                       | Escoja 3 preguntas, 5 pts por pregunta                                                             | $\uparrow + $ |  |  |  |  |  |
|-------------------------------|----------------------------------------------------------------------------------------------------|---------------|--|--|--|--|--|
| () Este banco<br>disponibles. | ① Este banco de preguntas se establece para recoger más preguntas de las que están<br>disponibles. |               |  |  |  |  |  |
| ii REB                        |                                                                                                    |               |  |  |  |  |  |
| Especifique                   | cual es el músculo más fuerte del cuerpo.                                                          |               |  |  |  |  |  |
| ii RM                         |                                                                                                    |               |  |  |  |  |  |
| ¿En qué par                   | tes principales se divide el cuerpo humano?                                                        |               |  |  |  |  |  |
| :: LDMM                       |                                                                                                    |               |  |  |  |  |  |
| Las falanges                  | s se encuentran en [R1], y [R2].                                                                   |               |  |  |  |  |  |
|                               |                                                                                                    |               |  |  |  |  |  |

Te recomendamos crear varios grupos de preguntas en el examen. Esto te permitirá clasificarlas por temas o grado de dificultad, así como poder asignar un puntaje distinto a las preguntas de cada grupo.

Al utilizar grupos, el orden en que se muestran las preguntas en el examen será aleatorio para los estudiantes.

| Sandbox - Capacitaciones |                                                                             |                                |
|--------------------------|-----------------------------------------------------------------------------|--------------------------------|
| Página de Inicio         | Puntos 14 🛇 No publicado 🔋                                                  | Enlaces Archivos               |
| Notas Parciales          |                                                                             | Imagenes                       |
| Anuncios Ø               | Detalles Preguntas                                                          | Enlazar a otro contenido en el |
| Módulos                  | <b>Nivel de exigencia básico</b> Escoja 3 preguntas, 2 pts por pregunta     | página para insertar un enlace |
| Zoom                     |                                                                             | a esa página.                  |
| Tareas                   | Las preguntas se extraeran del banco de preguntas: Banco de preguntas 5     | > Páginas                      |
| Evaluaciones             |                                                                             | > Tareas                       |
| Conferencias             | <b>Nivel de exigencia intermedio</b> Escoja 4 preguntas, 2 pts por pregunta | > Evaluaciones                 |
| Foros de discusión       | Las preguntas se extraerán del banco de preguntas: Banco de preguntas 6     |                                |
| Chat                     |                                                                             | > Anuncios                     |
| Archivos                 |                                                                             | > Foros                        |

#### Zoom

Tareas

Evaluaciones

Conferencias

Foros de discusión

Chat

Archivos

Páginas

Personas

Escala de notas

Calificaciones

Colaboraciones

**Google Drive** 

Attendance

Competencias Ø Programa del curso

Configuraciones

| Nivel de exigencia básico | Escoja 3 preguntas, 2 pts por pregunta | ^+⊗₫ |
|---------------------------|----------------------------------------|------|
|                           |                                        |      |
| III Pregunta 1            |                                        |      |
| Contenido de la pregunta  |                                        |      |
| Pregunta 2                |                                        |      |
| Contenido de la pregunta  |                                        |      |
| ". Descueto 2             |                                        |      |
|                           |                                        |      |
| Contenido de la pregunta  |                                        |      |
|                           |                                        |      |
|                           |                                        |      |

а сза раднна.

#### > Páginas

> Tareas

> Evaluaciones

> Anuncios

> Foros

> Módulos

> Navegación del Curso

🗄 Pregunta 4

Contenido de la pregunta...

# Universidad del Desarrollo

Centro de Innovación Docente

Para más tutoriales, visita: auladigital.udd.cl

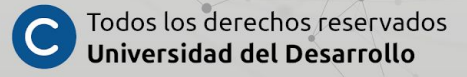